**Installations Manual ParisServer** 

# 1. Contents

| 1. Contents                   | 2 |
|-------------------------------|---|
| 2. Installation               | 3 |
| 3. Configuration SOL          | 4 |
| 3.1 SOLManager                | 4 |
| 4. Configuration VarioStorage | 5 |

## 2. Installation

- Click "Next"

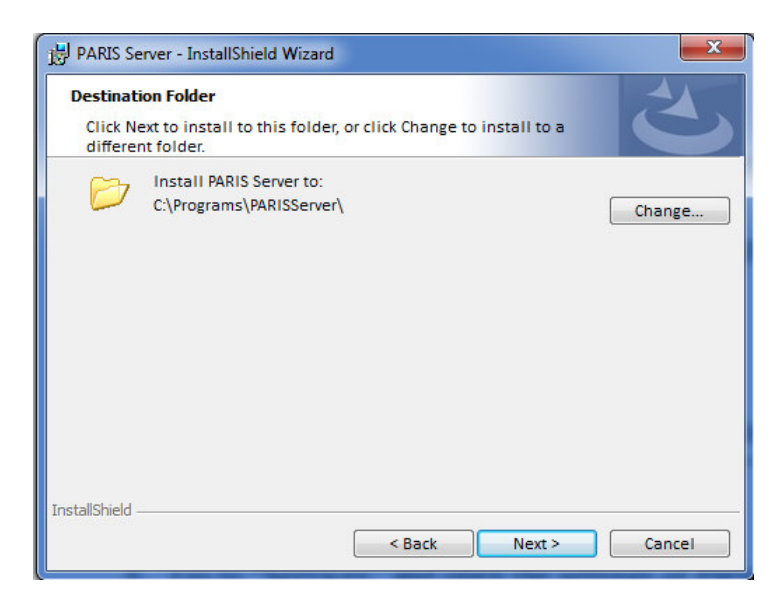

- Choose as Path e.g. "C:\Programs\PARISServer"
- Click "Next"
- Click "Install"

### 3. Configuration SQL

#### 3.1 SQLManager

- Open SQLManager

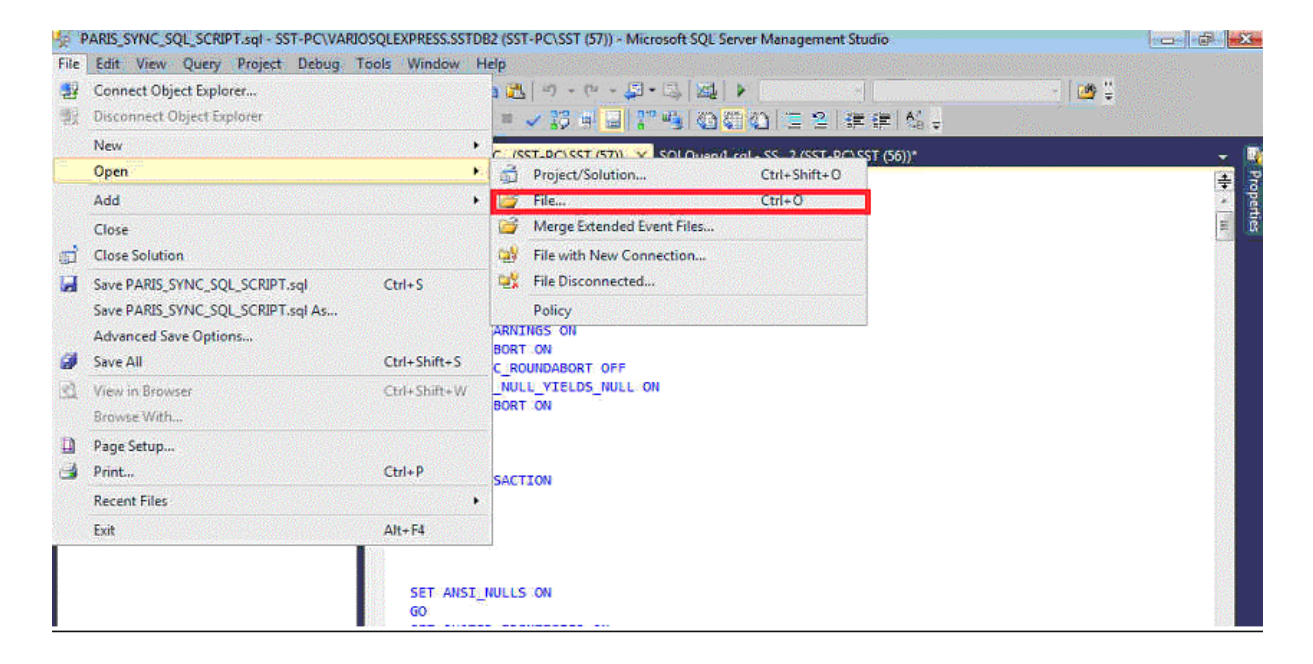

Click on "File", go to "Open" → "File" and search for the File
"PARIS\_SYNC\_SQL\_SCRIPT.sql" inside the installation folder of PARISServer.
(E.g. C:\Programs\PARISServer\ SQL\PARIS\_SYNC\_SQL\_SCRIPT.sql)

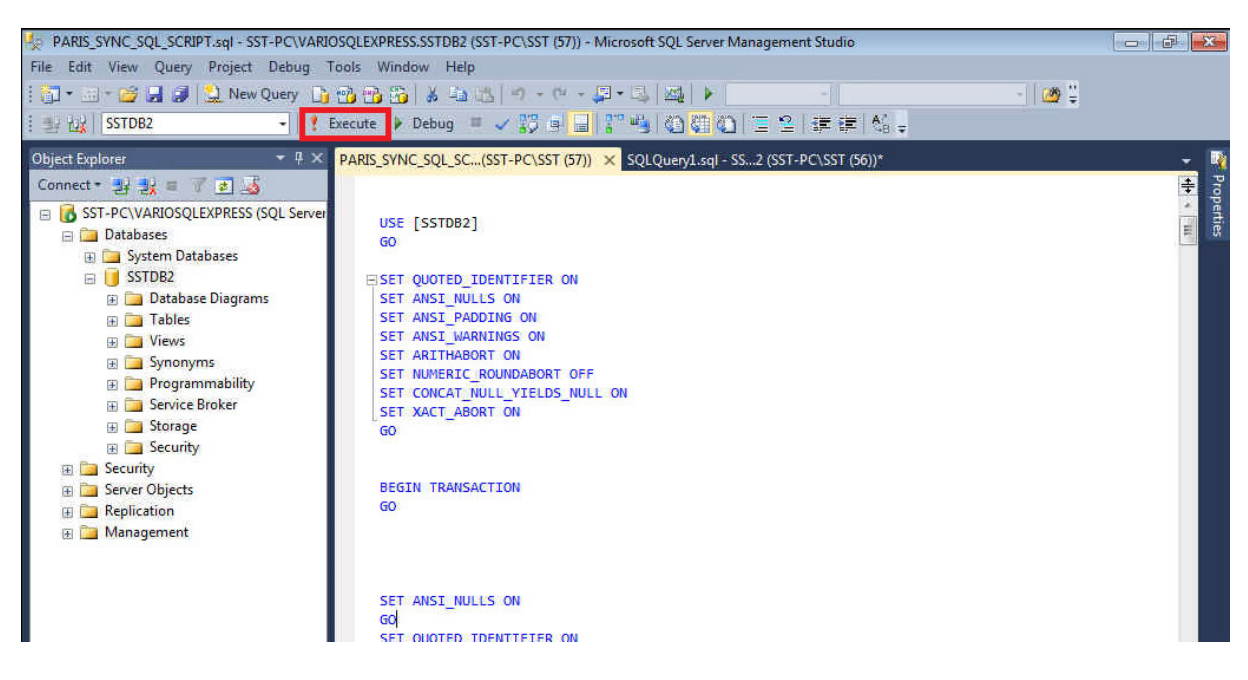

- After opening the file click "Execute"

### 4. Configuration VarioStorage

- Open VarioStorage
- Go to "Services" and open the settings of ParisServer -

| 7 VARIOSTORAGE Control-Center - [Application Configuration]           |                            |                                                                     |  |
|-----------------------------------------------------------------------|----------------------------|---------------------------------------------------------------------|--|
| File Edit Help                                                        |                            |                                                                     |  |
| 🕑 🔀 🚔 🖏 🐥 💟 🥔 🧎                                                       | le 18                      |                                                                     |  |
| IP-Address(es): 192.168.0.6<br>Configuration: [HKEY_LOCAL_MACHINE\Sof | tware\SST]                 |                                                                     |  |
| 🖃 🔛 Medistore                                                         | Name                       | Value                                                               |  |
| 📴 Default                                                             | ArchiveIP                  | 127.0.0.1                                                           |  |
| 🕀 🔚 Database                                                          | Caption                    | PARISServer01                                                       |  |
| DicomAgent                                                            | ConnectionString           | Server=127.0.0.1\VARIOSQLEXPRESS;initial catalog=SSTDB2;user={0};pa |  |
| DocumentServer                                                        | DaysBackStudyDate          | 14                                                                  |  |
| F Forward                                                             | DefaultReportingStationAET | Unknown                                                             |  |
| H-GarbageCollector                                                    | DoAutoSchedule             | 0                                                                   |  |
| H- GDTWorklist                                                        | ImageSendTimeoutMin        | 5                                                                   |  |
| HI ZEoward                                                            | IncludePriors              | 1                                                                   |  |
| e 🕞 INIServer<br>e 🕞 LogonServer<br>e 🕒 Multiport                     | MaxConnections             | 3000                                                                |  |
|                                                                       | Parameter                  | 01                                                                  |  |
|                                                                       | Path                       | C:\Programs\PARISServer\PARISServer.exe                             |  |
|                                                                       | Port                       | 4444                                                                |  |
| H- NBSSReader                                                         | SendImagesOnce             | 1                                                                   |  |
| E-C PARISServer                                                       | TicketIncommingPath        | E:\TicketIn\                                                        |  |
| l                                                                     | TicketOutGoingPath         | E:\TicketOut\                                                       |  |
| 🕀 🕒 Rename                                                            | UseExeToSendImages         | 0                                                                   |  |
| 🕀 🔄 Send                                                              | 3.45                       |                                                                     |  |
| Service                                                               |                            |                                                                     |  |
| SiteMirror                                                            |                            |                                                                     |  |
| - CPReceive                                                           |                            |                                                                     |  |
| The Man Areas                                                         |                            |                                                                     |  |

- Insert in "DefaultReportingStationAET" : "Unkown" -
- Insert in "TicketIncommingPath" : "E:\TicketIn" Insert in "TicketOutGoingPath" : "E:\TicketOut" Insert in "DoAutoSchedule" : "O" -
- -
- -
- Start the Service -